以下為常見無法登入群益券商版 MC 情況

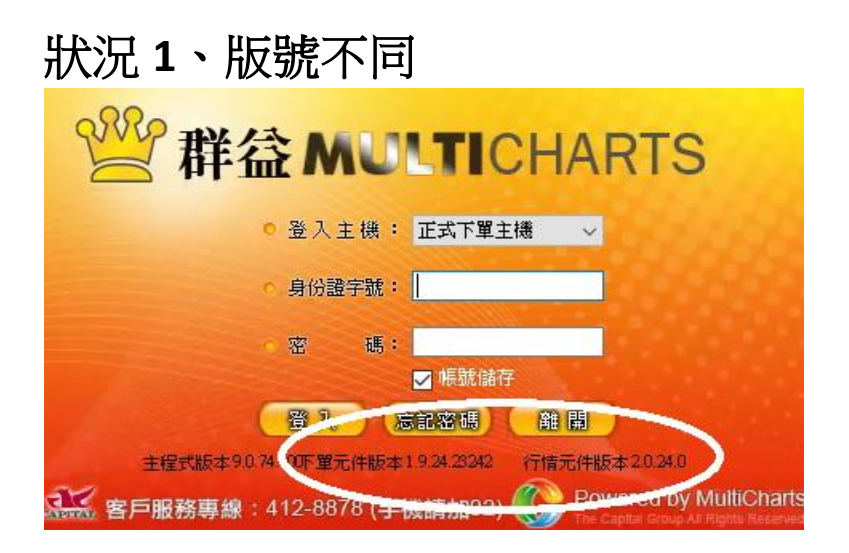

下單元件 or 數據源不定期會推出新版本,如果發現無法登入,請更新至最新版 路徑如下

https://www.capital.com.tw/MultiCharts/download/download.asp#001

安裝方法,請至控制台移除舊版元件,再以系統管理員身分安裝新元件

### 狀況 2、雙因子憑證+期貨 API 下單同意書沒簽

基於法規調整,必須簽署雙因子驗證以及期貨 API,才能使用程式交易軟體,這邊介紹簽署路徑

#### 群益期貨首頁->同意書簽署->登入->(雙因子憑證)->同意書簽署專區->期貨 API 下單 簽署

圖 3、4 這邊跳出來的憑證,叫做雙因子憑證,這邊簽署過就不會出現了 圖 5 的叫做<mark>期貨 API</mark> 服務下單聲明書 因應法規調整,必須要簽署完成才能使用 Multicharts 軟體,期貨 API 簽署完之後, 要明天才會生效喔

| ★海外保證金調整通知2023年09月08日生效                                                                                                    |                                                             |                                   |                        |
|----------------------------------------------------------------------------------------------------|-------------------------------------------------------------|-----------------------------------|------------------------|
| ★海外保證金調整通知2023年09月7日生效                                                                                                    |                                                             | 群装鋼點,我的車團推擇   群装鋼點   i♥View       |                        |
| ★【公告】「非金管會核准之證券期貨業者及商品警示專區」                                                                                                    |                                                             |                                   |                        |
| ★【澄濤公告】群益期貨積桿商品交易平台網頁遭偽酉,特此澄濤公告                                                                                                    | 告。                                                          |                                   | .)                     |
| ★【重要通知】花旗銀行湍金業務分割移轉案期貨帳戶因應措施公告                                                                                                    |                                                             |                                   |                        |
| ★【群益期貨澄清公告】                                                                                                    |                                                             | <ul> <li>● 登入下單 群益網上發 </li> </ul> |                        |
| ★期交所「期貨影音知識網」                                                                                                    |                                                             | 童入                                |                        |
| ★【防詐公告】證交所反詐驅主題歌曲「詐」                                                                                                    |                                                             | 馬鈴車頭                              |                        |
| ★【輯知群益金鼎證券公告-嚴防詐騙】為保障您的帳戶交易及個資安;                                                                                                    | 全,請留意詐騙集團恐                                                  | AUX UZZ HEF MM                    |                        |
| ★【澄清公告】群益期貨槓桿商品交易平台網頁遺偽目,特此澄清公告                                                                                                    | 告 ·                                                         | 密碼專區                              |                        |
| ★【公告】實施國內夜盤風控強化措施                                                                                                    |                                                             | 電子交易下單時間                          |                        |
| ★海外選擇選履約捐派後,保證金不足之部位處理時間異動通知                                                                                                    |                                                             | 同意書簽署                             |                        |
| ▲【澄清公告】TikTok 帳號 martintrade8888 所展示之赢家名人                                                                                                    |                                                             |                                   |                        |
| ▶ 因應近日個寶遺駭事件頻傳,群益期貨貼心提醒您                                                                                                    |                                                             | 电子對账單直問                           |                        |
| ▲【澄濤公告】群益期貨價桿商品交易平台網頁還偽置,特此澄濤公告                                                                                                    | <b></b>                                                     | 金融友善服務専區                          |                        |
| ▲【公告訊息】期貨市場保護交易人措施                                                                                                    |                                                             | 🙆 群共行動車家 🗜 立即加入                   |                        |
| ▲【期交所公告】112年期貨集中交易市場開(休)市日期                                                                                                    |                                                             | 1 期貨粉絲圖                           |                        |
| ★【群益期貨重要通知】期貨帳戶交易額度徵信規則調整通知                                                                                                    |                                                             |                                   |                        |
| <ul> <li>▲ 請輸人您的身分證字號</li> <li>● 請輸人您的密碼</li> <li>● 請輸人愿的密碼</li> <li>● 請輸人感證碼</li> <li>● 6450</li> <li>● 18住身分證</li> <li>● 26位未開戶・請點此總上開从</li> <li>● 26位未開戶・請點此總上開从</li> <li>● 26位未開戶・請點此總上開从</li> <li>● 26位未開戶・請點此總上開</li> <li>● 26位未開戶</li> <li>● 26位未開戶</li> <li>● 26位</li> <li>● 26位</li> <li>● 26位</li> <li>● 260</li> <li>● 260</li> <li< th=""><th>90 篇<br/>2 ■ 4 2 ■ 4 2 ■ 5 ■ 5 ■ 5 ■ 5 ■ 5 ■ 5 ■ 5 ■ 5 ■ 5 ■</th><th>群 益 網 上 3</th><th>後<br/>選【申請憑證】・若<br/>入作業。</th></li<></ul> | 90 篇<br>2 ■ 4 2 ■ 4 2 ■ 5 ■ 5 ■ 5 ■ 5 ■ 5 ■ 5 ■ 5 ■ 5 ■ 5 ■ | 群 益 網 上 3                         | 後<br>選【申請憑證】・若<br>入作業。 |
| → 25 00 FF 来<br>Step1<br>驗證身分                                                                                                    | <b>Step2</b><br>寄發驗證碼                                       | Step3<br>啟動驗證碼                    | <b>Step4</b><br>申請完成   |
| 1.請輸入身分證字號/登入ID:                                                                                                    |                                                             |                                   |                        |
| 2.請輸入網路密碼:                                                                                                    |                                                             | ø                                 |                        |
|                                                                                                    |                                                             |                                   |                        |

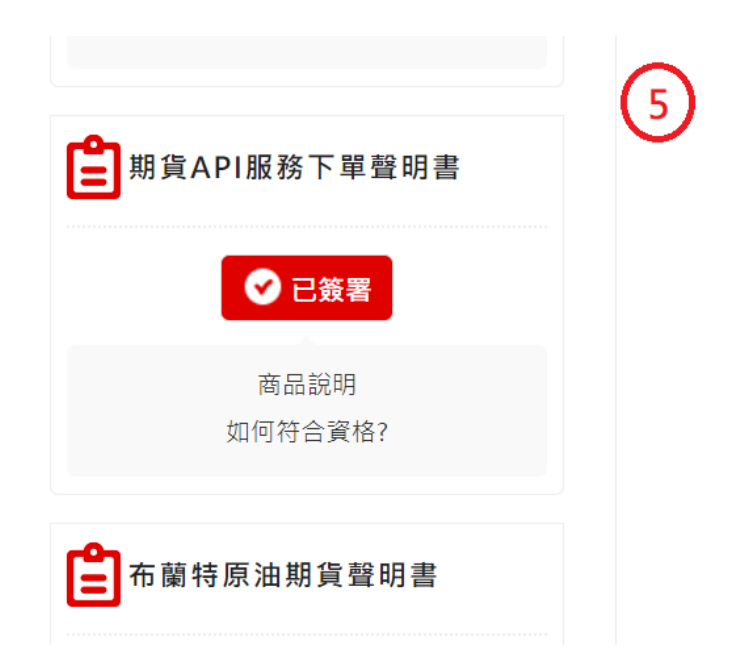

## 狀況3、憑證因素

MC 這套軟體,現在要先讀取有效下單憑證才能登入,請至網頁瀏覽器,這邊以 chrome 為例,檢查方法如下

圖 6 就能找到憑證專區,這邊要留意群益 MC 只能讀取 1 張憑證,如果有其他已經 過期的憑證,請手動刪除

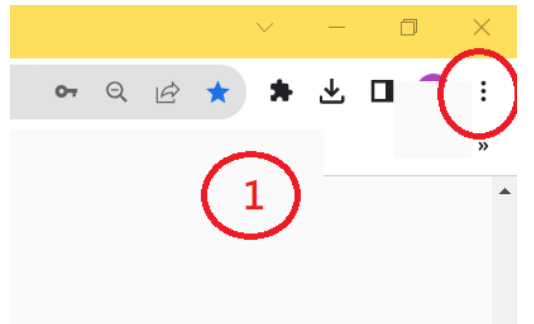

| 까기 위태                                         | 8 17T I24                        | CULT IN |                                        |   |           |     |
|-----------------------------------------------|----------------------------------|---------|----------------------------------------|---|-----------|-----|
| 新增                                            | 曾無痕式視窗                           | Ctrl    | + Shift + N                            |   |           |     |
| 記鎖                                            | <b>7</b><br>R                    |         | Ctrl + I                               | 0 | 設定        |     |
| 書新<br>Goo                                     | 。<br><del>፤</del><br>ogle 密碼管理工具 | 全新      | our - y                                | • | 你與 Google |     |
| 擴充                                            | 5功能                              |         |                                        | Ê | 自動填入和密碼   | (3) |
| · 編成<br>· · · · · · · · · · · · · · · · · · · | ζ<br>]                           | - 100%  | + Ctrl + P                             | • | 隱私權和安全性   |     |
| 投放<br>尋抄                                      | ζ<br>ἐ                           | 2)      | Ctrl + F                               | Ø | 效能        |     |
| 更多                                            | 江具                               | 前下湖     | 11111111111111111111111111111111111111 | ۲ | 外觀        |     |
|                                               | -                                |         | (**   7H.                              | Q | 搜尋引擎      |     |
| 記中                                            | 5                                | -       |                                        |   | 預設瀏覽器     |     |
| 1914 P.L                                      | -                                |         |                                        |   |           |     |

#### 隱私權和安全性

|                             | Ĩ              | <b>清除瀏覽資料</b><br>清除歷史記錄、Cookie、快取等資料      |   | × |
|-----------------------------|----------------|-------------------------------------------|---|---|
|                             | \$             | 隱私權指南<br>查看最重要的隱私權和安全性控制項                 |   | ۲ |
|                             | ٩              | 第三方 Cookie<br>已封鎖無痕模式中的第三方 Cookie         |   | • |
| _                           | Œ              | 廣告隱私權設定<br>自訂網站可用來顯示廣告的資訊                 |   | • |
| 4                           | Q              | 安全性<br>安全瀏覽功能 (可防範不安全的網站) 和其他安全地設定        |   | + |
| 進階                          |                | 網站設定<br>控管網站可以使用和顯示的寶訊 (位置資訊、攝影機和彈出式視窗等等) |   | ۲ |
| 一律使用安全3<br>將瀏覽路徑升#          | 連線<br>級至 HTTP  | S,並在戰人不支援該協定的網站前發出警告                      |   |   |
| 使用安全 DNS<br>判斷如何透過到         | 安全連線翅          | 重上網站                                      |   |   |
| )<br>۲                      | 吏用目前的<br>可能無法限 | 服務供應商<br>時使用安全 DNS                        |   |   |
|                             | 回含 自言          | ī <b>~</b>                                |   |   |
|                             |                | -                                         |   |   |
| 管理手機<br>控管要使用哪里             | 些手機做為          | 安全金鑰                                      | × |   |
| 管理裝置憑證<br>管理裝置上的            | HTTPS/SS       | 上憑證                                       | Ø |   |
| 由 Chrome 管理<br>瞭解 Chrome \$ | 理的憑證<br>如何管理相  | 浸渍路                                       | Ľ |   |
| Google 進階保<br>保護任何容易所       | (護計畫<br>成為攻撃目  | 目標的使用者,確保他們的帳戶安全無虞                        | Ľ |   |
|                             |                |                                           |   |   |

| VUR MIX                                      |   |
|----------------------------------------------|---|
| 使用目的(N): <全部>                                |   |
| 個人 其他人 中繼憑證授權單位 受信任的根憑證授權單位 受信任的發行者 不受信任的發行者 |   |
| 發給 簽發者 到期日 易記名稱                              |   |
| □□□□□□□□□□□□□□□□□□□□□□□□□□□□□□□□□□□□         |   |
|                                              |   |
|                                              |   |
|                                              |   |
|                                              |   |
|                                              |   |
|                                              |   |
|                                              |   |
|                                              |   |
| 匯入(I) 匯出(E) 移除(R) 進階(A                       | ) |
|                                              |   |
| 念祖使用目的                                       |   |

# 狀況 4、我還沒安裝憑證 or 憑證註銷重新申請

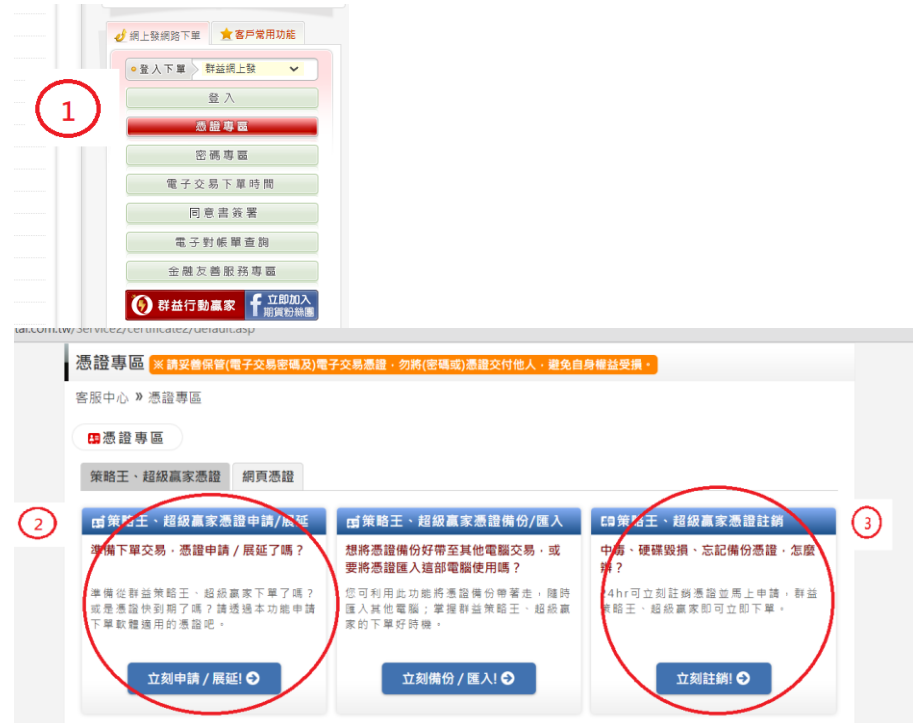

這種情況請至群益期貨首頁->憑證專區->新申請憑證選 2->註銷憑證選 3

以上為常見 MC 無法登入的情況,謝謝大家